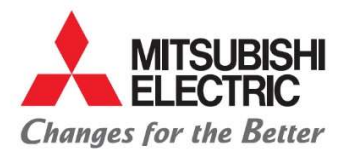

Carretera Estatal 500KM 4+300, Lote 6. Parque Industrial O'Donnell Aeropuerto Fase V. El Marqués, Querétaro CP 76250, México. Phone: (442) 296-7100 Fax: (442) 296- 7109

#### MANUAL PARA PROVEEDORES EXTRANJEROS

- 1. Abrir explorador web e ingresar el link del portal: http://porders.altitux.com.mx
- 2. Ingresar usuario y contraseña proporcionados por MEAX.

| 🙏 Mitsubishi | × +                                                   |
|--------------|-------------------------------------------------------|
| € → ୯ û      | ⑦ ≱ pordersaltitux.com.mx/Account/Login?ReturnUrl=%2F |

| Changes for the Better | MITSUBISHI ELECTRIC AUTOMOTIVE MÉXICO |
|------------------------|---------------------------------------|
|                        | SIGN IN TO CONTINUE.                  |
| Enter user             |                                       |
| Password               |                                       |
|                        | Forgot your password                  |
|                        | Login                                 |

3. Posterior al ingreso en el portal seleccionar el icono de proveedores para desplegar el catalogo el cual está conformado por:

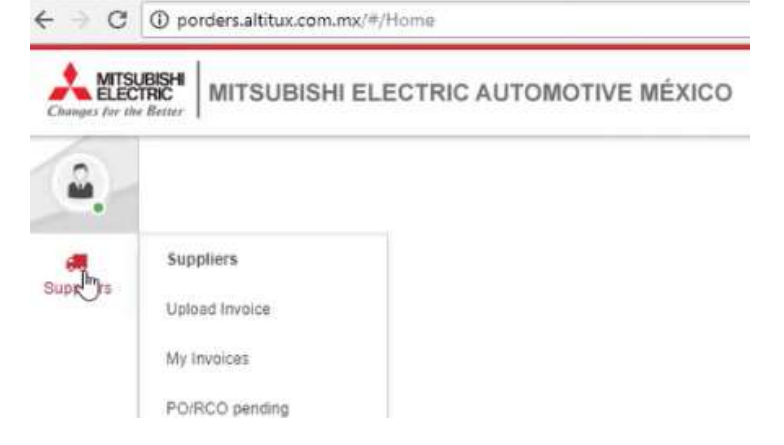

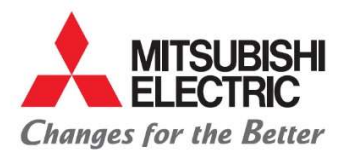

C Abrir

Organizar \* Escritoria - Descargas

ConeDrive Este equipo - Descargas

# MITSUBISHI ELECTRIC AUTOMOTIVE DE MÉXICO S.A. DE C.V.

Carretera Estatal 500KM 4+300, Lote 6. Parque Industrial O'Donnell Aeropuerto Fase V. El Marqués, Querétaro CP 76250, México. Phone: (442) 296-7100 Fax: (442) 296- 7109

- 4 -> C () porders.altitux.com.mx/#/Home MITSUBISHI ELECTRIC AUTOMOTIVE MÉXICO Changes for the Better 4. Clic en subir factura: 2 . Suppliers Suppliers Uploafhipvoice My Invoices ← → C () porders.altitux.com.mx/#/upload/invoice PO/RCG pending MITSUBISHI ELECTRIC AUTOMOTIVE MÉXICO
- 5. Deberán adjuntar el

| adjuntar el PDF                                                                                                    | de la factu                                                                                 | ra correspondientes                                | a una orden d                                                                                                    | le comp                                                                                        | ora:                                                          | ellers.                    | ଦ Upl    | load Invoice | Select <sup>D</sup> le Or drop |
|----------------------------------------------------------------------------------------------------|---------------------------------------------------------------------------------------------|----------------------------------------------------|----------------------------------------------------------------------------------------------------|------------------------------------------------------------------------------------------------|---------------------------------------------------------------|----------------------------|----------|--------------|--------------------------------|
| Abrir                                                                                                    |                                                                                             |                                                    |                                                                                                    |                                                                                                |                                                               |                            | ×        | <            |                                |
|                                                                                                    | RITORIO RESPALO                                                                             | DO + ALTITUK + PRUEBAS FIN                         | IAL                                                                                                    | ~ Ö                                                                                            | Buecar en PRUEBAS P                                           | INAL                       | <i>p</i> |              |                                |
| ganizar 👻 Nueva caŋ                                                                                                    | peta                                                                                        |                                                    |                                                                                                    |                                                                                                | 81 ·                                                          | ÷                          |          |              |                                |
| 🔜 Escritorio 🛷 🔦                                                                                                    | Nombre                                                                                      | <u>^</u>                                           | Fecha de modifica                                                                                                    | Tipo                                                                                           | Tamaño                                                        |                            |          | 1            |                                |
| Descarges     Documentos     Documentos     Imágenes     I4, CASH FLOW     Alberto.Diaz (\\1     PRUEBAS 4     PRUEBAS FINAL     OneDrive | ।<br>।<br>।<br>।<br>।<br>।<br>।<br>।<br>।<br>।<br>।<br>।<br>।<br>।<br>।<br>।<br>।<br>।<br>। | -2027606.pdf<br>-4727052.pdf<br>-4727052-G.pdf<br> | 15/05/2018 03:48<br>15/05/2018 12:30<br>18/06/2018 02:43<br>15/06/2018 03:48<br>15/06/2018 12:27<br>15/06/2018 12:27 | Archivo Pl<br>Archivo Pl<br>Archivo Pl<br>Archivo Pl<br>Archivo Pl<br>Archivo Pl<br>Archivo Pl | DF 7<br>DF 605<br>DF 428<br>DF 344<br>DF 69<br>DF 74<br>DF 72 | KB<br>KB<br>KB<br>KB<br>KB |          |              |                                |
| Este equipo Descargas Documentos Escritorio Imágenes Nombr                                                                                | e                                                                                           |                                                    |                                                                                                    | ×                                                                                              | Adobe Acrobat Doci                                            | ument                      | elar     |              |                                |

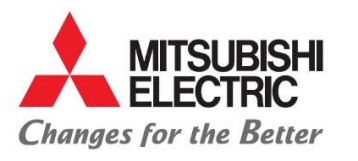

Carretera Estatal 500KM 4+300, Lote 6. Parque Industrial O'Donnell Aeropuerto Fase V. El Marqués, Querétaro CP 76250, México. Phone: (442) 296-7100 Fax: (442) 296- 7109

| 💽 Español 🔣 |
|-------------|
| 100%        |
|             |

- 6. En la siguiente pantalla deberán capturar los datos correspondientes a la materia o servicio prestado:
  - Moneda
  - Fecha de factura
  - Subtotal
  - Piezas o kilos

Nota: Es importante que el archivo PDF de la factura tenga el mismo nombre del folio interno de la factura. En esta misma pantalla podrán adjuntar cualquier evidencia que sea necesaria en PDF con el mismo folio de la factura agregando una letra al final, ejemplo "5000428- A". -----

| ଦ Upload Invoice                |              |                                                                  |         |          |       |          |                   |            |         | e E | , |
|---------------------------------|--------------|------------------------------------------------------------------|---------|----------|-------|----------|-------------------|------------|---------|-----|---|
| Tax Id                          | Vendor Name  |                                                                  |         | Currency |       |          |                   |            |         |     |   |
| XXXXXXXXXXXXX                   | PROVEEDOR    | X                                                                |         | Select   |       | 0 • -    |                   |            |         |     |   |
| number                          | Invoice date |                                                                  |         | d.       | )     |          |                   |            |         |     |   |
| ANA5-5000428 PO18MEA005X06>-    | 12-07-2018   | <b>—</b>                                                         |         |          |       |          |                   |            |         |     |   |
|                                 |              |                                                                  |         |          |       |          |                   |            |         |     |   |
| Subtotal                        |              |                                                                  |         |          |       |          |                   |            |         |     |   |
| Subtotal<br>5.0                 |              | Select file Or drop file here                                    |         |          |       |          |                   |            |         |     |   |
| Subtotal<br>S 0<br>Places       |              | Select file Or drop file here Archivos relacionados (1 archivos) |         |          |       |          |                   |            |         |     |   |
| Subtotal<br>\$ 0<br>Pleces<br>0 |              | Select file Or drop file here Archivos relacionados (1 archivos) | Is CFDI | Subtotal | Total | Expenses | Validation result | SAT Status | Actions |     |   |

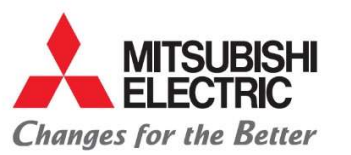

Carretera Estatal 500KM 4+300, Lote 6. Parque Industrial O'Donnell Aeropuerto Fase V. El Marqués, Querétaro CP 76250, México. Phone: (442) 296-7100 Fax: (442) 296- 7109

7. Guardar la información con clic en la paloma verde:

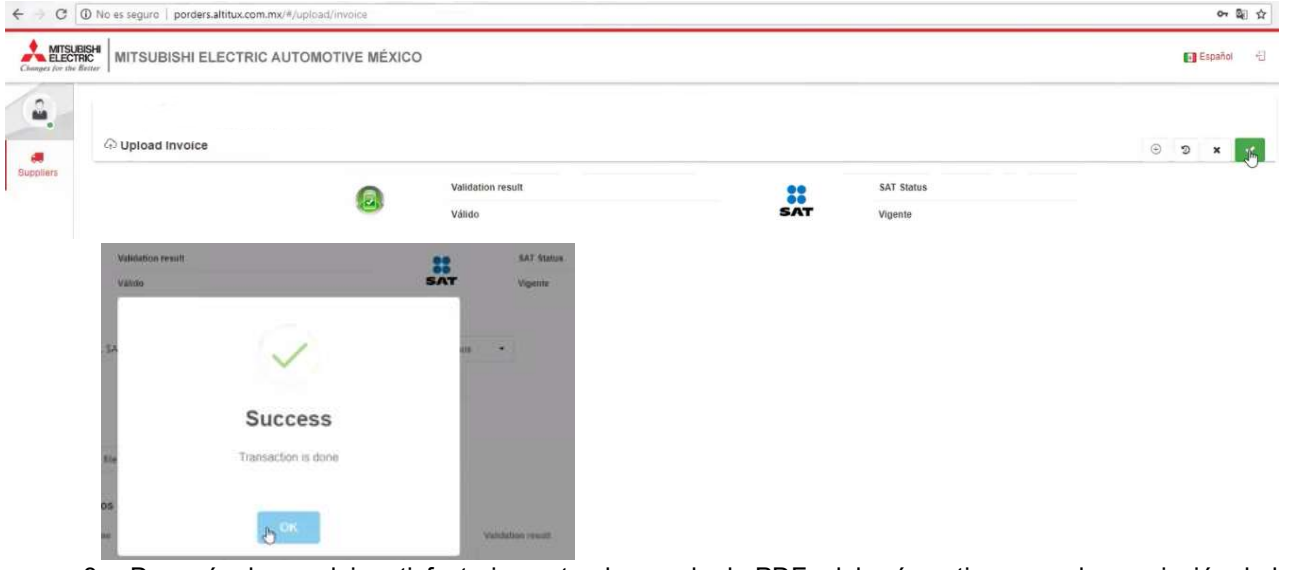

8. Después de concluir satisfactoriamente el cargado de PDFs deberá continuar con la asociación de la PO en el siguiente menú de mis facturas (My invoices):

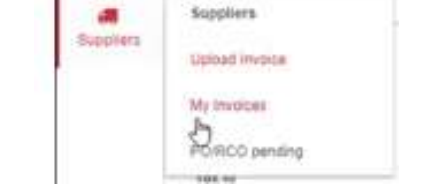

9. Dentro de mis facturas (My invoices) se habilitará un símbolo antes del folio de la factura al cual se le dará clic para empezar la asociación

| con POs: | Changes for the | BISHI<br>RIC<br>Better | TSUBISHI ELE    | CTRIC AUTOMO    |   | MÉXICO       |          |       |   | \$6.543 Español |          |       |     |              |   |              |          |   |  |  |
|----------|-----------------|------------------------|-----------------|-----------------|---|--------------|----------|-------|---|-----------------|----------|-------|-----|--------------|---|--------------|----------|---|--|--|
|          | ۵.              | PRO                    | OVEEDOR 3       | ĸ               |   |              |          |       |   |                 |          |       |     |              |   |              |          |   |  |  |
|          | Cuppliers       | 01-01                  | 2018            | 31_07_2018      | - | Document     |          | Q Fin | d |                 |          |       |     |              |   |              |          |   |  |  |
|          |                 |                        | Invoice number. |                 |   | Invoice date | Company  |       | Ŧ | Subtotal        | ▼ Pieces | Appro | 7 Y | Promise date | Ψ | Payment date | Comments | Ŧ |  |  |
|          |                 |                        | Q               | Q               |   | Ô            | Q        |       | Q |                 | Q        | (All) | • 9 | Ċ            | Q |              | Q        |   |  |  |
|          |                 |                        | 43-5000428 PO18 | 8MEA005X06X07-1 |   | 28/03/2018   | PROVEEDO | RX    |   | \$6,543         | 11682    | 0     |     |              |   |              |          |   |  |  |
|          |                 |                        |                 |                 |   |              |          |       |   |                 |          |       |     |              |   |              |          |   |  |  |

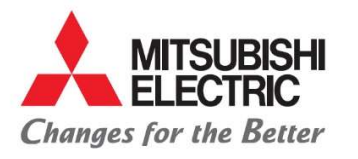

Carretera Estatal 500KM 4+300, Lote 6. Parque Industrial O'Donnell Aeropuerto Fase V. El Marqués, Querétaro CP 76250, México. Phone: (442) 296-7100 Fax: (442) 296-7109

#### Nota: no debe existir diferencia entre la suma de las POs seleccionadas contra factura.

| MITSUE<br>ELECTE | Batter MITSUBISH           | II ELECTR   | RIC AUTOMOT                                     | IVE MÉXI   | со           |                     |                      |                      |               |                   |        |             |   | Español | 10 |
|------------------|----------------------------|-------------|-------------------------------------------------|------------|--------------|---------------------|----------------------|----------------------|---------------|-------------------|--------|-------------|---|---------|----|
| all<br>appliers  | 𝖉 Link invoice             | e to PO     |                                                 |            |              |                     |                      |                      |               |                   |        |             |   |         | ๖  |
|                  | Alias                      |             |                                                 |            |              |                     | Supplier Num ED00437 |                      |               |                   |        | System PCS  |   |         |    |
|                  | Invoice number             | -5000428 PC | 5000428 PO 18MEA005X05X07<br>Dolares Americanos |            | Invoice date | 2018-04-11T10:57:40 |                      | Invoice ID           | 1582          | 15a2d9ac-c4f3-4bb |        | 17d84d37c1  |   |         |    |
|                  | Currency                   | Dolares Ar  |                                                 |            |              |                     |                      |                      |               |                   |        |             |   |         |    |
|                  | Subtotal                   |             | Total ordenes                                   |            | Diferencia   | To                  | tal piezas factura   | Total piezas ordenes | Diferencia en | piezas            |        |             |   |         |    |
|                  | \$6,543                    | .09         | \$2,218.                                        | 00         | \$4,325.0    | 9 1                 | 1682                 | 3960                 |               | 7722              |        | 😫 Send      |   |         |    |
|                  | # PO/R                     | co          | Receiving Date                                  | Item       |              | Desc                | iption               | Quantity             |               | Unit Price        | 50     | blotal      |   |         |    |
|                  |                            |             |                                                 |            |              |                     |                      |                      |               |                   |        |             |   |         |    |
|                  | M                          | A025X00X07  | 2018-03-23                                      | N742,00311 | N.           | PANE                | L-TLA                |                      | 3,960.00      |                   | \$0.56 | \$2,218.00  | 1 |         |    |
|                  | d <sup>0</sup> 18ME        | A005X06X07  | 2018-03-23                                      | N742J00311 |              | PANE                | L-TLA                |                      | 3,960.00      |                   | \$0.56 | \$2,218.00  |   |         |    |
|                  | d <sup>0</sup> 18ME        | A005X06X07  | 2018-03-23                                      | N742J00311 |              | PANE                | L-TLA                |                      | 3,960.00      |                   | \$0.56 | \$2,218.00  | L |         |    |
|                  | d <sup>P</sup> 18ME        | A005X06X07  | 2018-03-23                                      | N742J00311 |              | PANE                | L-TLA                |                      | 3,960.00      |                   | \$0.56 | \$2,218.00  |   |         |    |
|                  | d <sup>0</sup> 18M€        | EA005X06X07 | 2018-03-23                                      | N742J00311 |              | PANE                | L-TLA                |                      | 3,960.00      |                   | \$0.56 | \$2,218.00  |   |         |    |
|                  | <i>∂</i> <sup>0</sup> 18M8 | A005X06X07  | 2018-03-23                                      | N742J00311 |              | PANE                | L-TLA                |                      | 3,960.00      |                   | \$0.56 | \$2,218.00  |   |         |    |
|                  |                            |             |                                                 |            |              |                     |                      |                      |               |                   |        | \$28 190 15 |   |         |    |

10. Al concluir con la asociación de POs deberán dar clic en "enviar" (send):

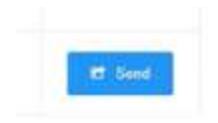

## Nota: Posterior al envió se mostrará inhabilitado para asociar cualquier orden de compra.

|          | RC<br>RC<br>Former | IITSUBISHI I   | ELEC     | TRIC AUTOMO   | TIVE | MÉXICO         |             |       |    |          |    |        |       |     |    |              |    |              | 💽 ЕзраЛоі | -0 |
|----------|--------------------|----------------|----------|---------------|------|----------------|-------------|-------|----|----------|----|--------|-------|-----|----|--------------|----|--------------|-----------|----|
| 4        | PR                 | OVEEDOR 2      | (        |               | R.   |                |             |       |    |          |    |        |       |     |    |              |    |              |           |    |
| Bupphers | Start date         |                | End date |               |      | Document       |             |       |    |          |    |        |       |     |    |              |    |              |           |    |
|          | 01-0               | 01-01-2016     |          | 31-07-2018    | G    |                |             | Q Fin | d  |          |    |        |       |     |    |              |    |              |           |    |
|          |                    | Invoice number |          | 7             | π.   | Introsce state | Company     |       | Ψ. | Subtobel | π. | Pieoin | Appr  | 0-7 | Ψ  | Promise date | Ψ. | Payment date | Comments  |    |
|          |                    | Q.             |          |               | Q.   |                | Q.          |       | Q. |          | Q. |        | (ÁII) |     | Q, |              | G, |              | Q.        |    |
|          |                    | -5000428 P     | 018M     | EA005X06X07+1 |      | 11/04/2018     | PROVEEDOR X |       |    | \$274    |    | 0      | 13 6  |     |    |              |    |              |           |    |
|          |                    |                |          |               |      |                |             |       |    |          |    |        |       |     |    |              |    |              |           |    |
|          |                    |                |          |               |      |                |             |       |    |          |    |        |       |     |    |              |    |              |           |    |

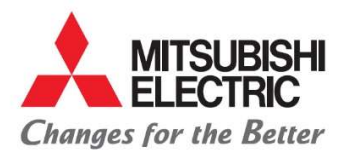

Carretera Estatal 500KM 4+300, Lote 6. Parque Industrial O'Donnell Aeropuerto Fase V. El Marqués, Querétaro CP 76250, México. Phone: (442) 296-7100 Fax: (442) 296- 7109

- 11. El proveedor podrá consultar su estatus de factura en cualquier momento dentro del siguiente menú:
  - Proveedores (<u>Suppliers</u>)
    - Mis facturas (<u>My invoices</u>):

Al seleccionar mis facturas se abrirá una ventana con el historial de sus facturas, deberán poner atención a las ultimas columnas en las cuales podrán identificar la fecha estimada de pago, fecha de revisión de factura, fecha final de pago o en caso de rechazo se agregará un comentario con el motivo el cual deberán de atender para poder continuar con la programación

|                  |              | programa  | <b>1</b> 011. | Sup     | Suppliers Upload Invoice My Invoice PO/RCO pending |   |              |          |             |   |              |          |        |
|------------------|--------------|-----------|---------------|---------|----------------------------------------------------|---|--------------|----------|-------------|---|--------------|----------|--------|
| Invoice number 🔻 | Invoice date | PO Number | Y PO Date     | Company | Ŧ                                                  | Ŧ | Total to pay | System 🌱 | Departament |   | Promise date | Comments | •<br>• |
| Q                | ۹ 🖬          | Q         | ۹ 🖬           | Q       |                                                    | Q |              | Q        | Q           | C | X 🗖          | Q        |        |